## 學期成績查詢教學 Semester grade query

#### 1. <u>第一步驟</u>

首先進入淡江大學網頁 www.tku.edu.tw 然後點選上方的「淡江學生」

To access Tamkang University's website go to <u>www.tku.edu.tw</u>

Then Click the top of "淡江學生"

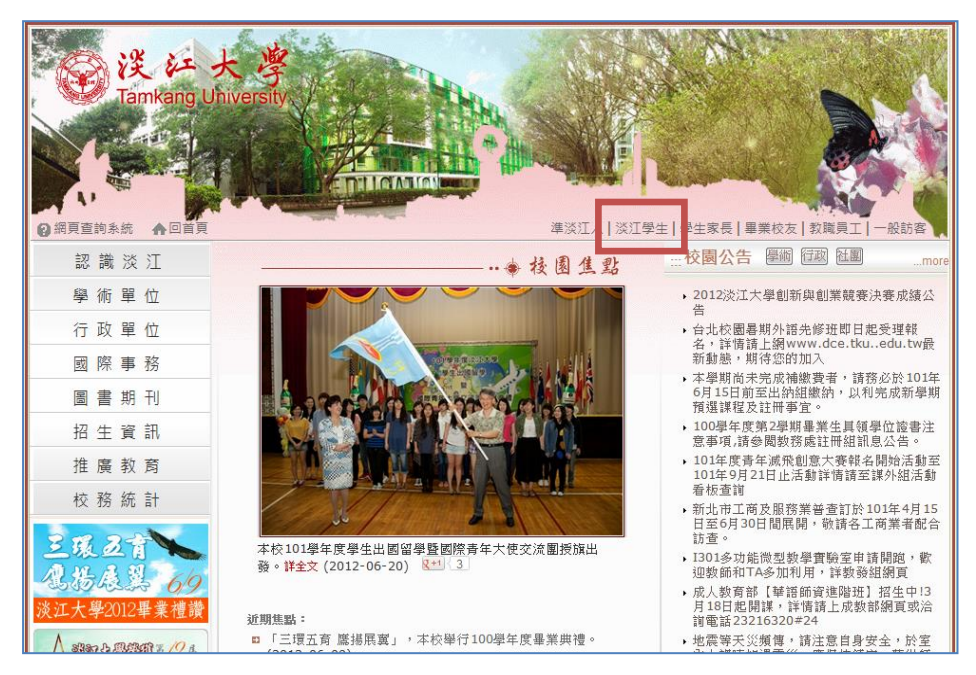

## 2. <u>第二步驟</u>

到淡江學生網頁後,網頁往下拉。

Once on the <u>淡江學生</u> page, scrolldown the page to find 成績

| ② 消頁重的系统 ▲回算頁 | 開始得覚   English 日本語   Frai<br>大学<br>niversity<br>ジョン                  | nçais   Deutsch   Pycouvi   Español   Coogle" 前江思考 ( 夏夏)<br>夏夏<br>1000 日本 1000 日本 1000 |   |
|---------------|----------------------------------------------------------------------|----------------------------------------------------------------------------------------------------|---|
| 認 識 淡 江       | *****                                                                |                                                                                                    | + |
| 學術單位          | <u>冰泊</u> 學田                                                         | *11寸优有四字分沫纤的关口翻处短空                                                                                                    |   |
| 行政單位          |                                                                      | "从下川归来于乙建始督局为属助代国                                                                                                    |   |
| 國際事務          | 【新牛入學資訊】                                                             | 【學務資訊】                                                                                                    |   |
| 圖書期刊          | 蘭陽校園新生入學資訊<br>士恩部新生註冊注意裏頂(doc 標案)                                    | 葵助學金                                                                                                    |   |
| 招生資訊          | 大學部「新生入學學籍表」及「臨時學生                                                   | 校内外携助學金寶訊<br>26月6章                                                                                                    |   |
| 推腐教育          | 證」登錄、繳交爭項(doc檔案)<br>大學部新生選課注意爭項(doc檔案)                               | みテ見<br>就學助學措施                                                                                                    |   |
| 社 皮 扒 月       | 日間部各學系新生應選核心課程科目名稱及<br>應禪院設書(doc 端案)                                 | 出國補助                                                                                                    |   |
| 王服及育          | 新生入學講習有關規定(doc檔案)<br>大一新簡生入學須知(doc檔案)<br>大學部一年級及進學班新生體檢須知(doc<br>編案) | 社園<br>學生社園透動資訊<br>社園經路及為動資典<br>社園課程                                                                                                    |   |

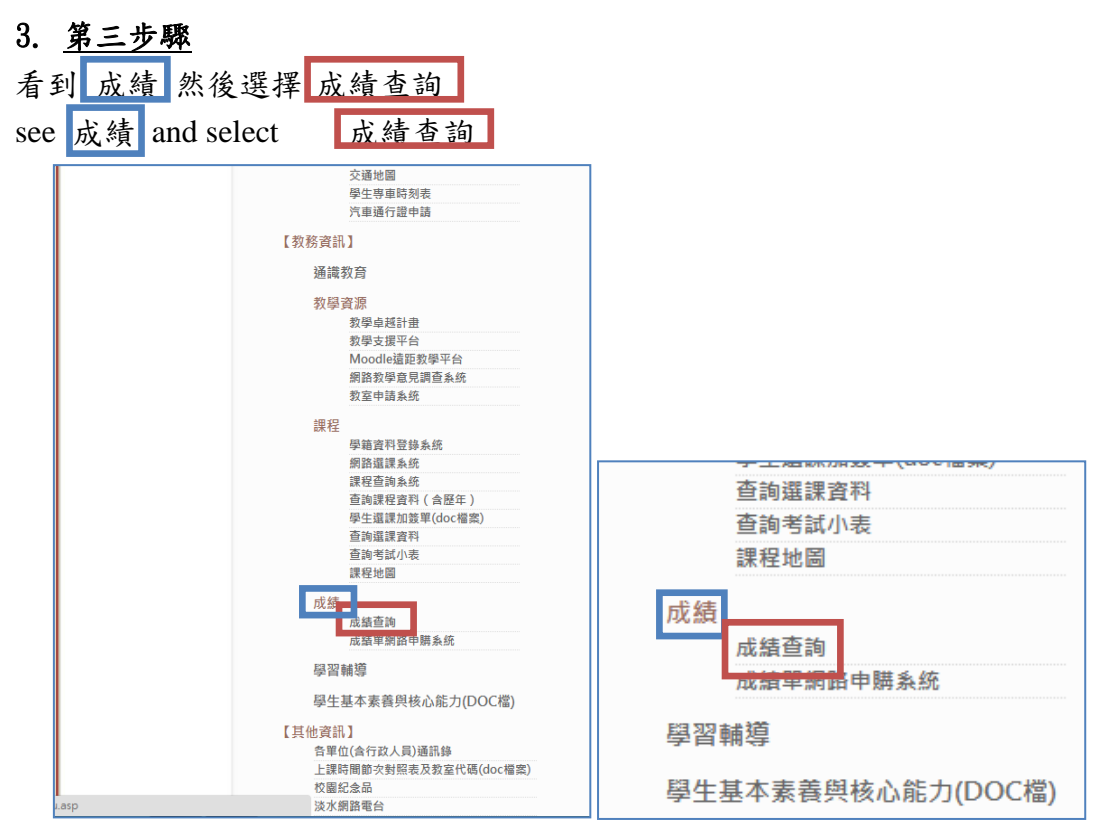

### 4. <u>第四步驟</u>

1.00

到此網頁後輸入帳號與密碼,然後點選登入 登入帳號密碼為校級 e-mail 帳密

To login enter your username and password.

\* Your email account number is your student ID.

| <b>歡迎使用淡江大學</b><br>功能強大,操作                                                                                                    | 個人化入口網<br>作靈活隨需應獎!                                                                                                    |
|----------------------------------------------------------------------------------------------------|----------------------------------------------------------------------------------------------------|
| 如果您是我們的訪客、學生家長 ○ 前容 ○ 掛容 ○ 小丁香香香香香香香香香香香香香香香香香香香香香香香香香香香香香香香香香香香香                                                                                                    | <ul> <li>□ 立即進入嶄新的個人化入口網</li> <li>「「「「」」」</li> <li>「「」」</li> <li>「」」</li> <li>「」」</li></ul> |
| 疑示 『此網站的安全性憑證有問題』?<br>那是因為本網站登入網頁已套用 HTTP5(可確保您輸入的密碼在網站管入網頁已套用 HTTP5(可確保您輸入的密碼右網站管輸時不會被竊取),而您目前的瀏覽器尚未信任 HTTP5 所使用的 SSL 憑證的構憑。<br>請務必先安裝核發本系統目前使用之 SSL 憑證的根憑<br>證:PDS-RCA II,並確定您的電腦已經 『信任』此根憑<br>證,如果還未信任此根憑證,請在比 <u>電報保證</u> 並解壓<br>缩,再將此根憑證安裝到 『本機電鑑』的『信任的根憑證<br>授權』清單中,安裝成功後請重新開啟本網頁。 | 離開電腦前,請先登出個人化入口網<br>或關閉所有瀏覽難,以避免身分被冒<br>用,並確保個人資訊不外洩,否則下<br>一位使用者就可能繼續以您的身分查<br>詢您個人的機密資訊。<br>關於登入帳號密碼或個人化入口網操<br>作問題請洽:聯合服務台<br>☑: <b>\$\$0phd @www2.tku.edu.tw</b><br>雪:(02)2621-5656 轉 2468、<br>2644<br>- 學生學習歷程相關問題請洽:<br>雪:(02)2621-5656 轉 2897                                                                                                    |

## 5. <u>第五步驟</u>

然後點選「查詢本學期學期成績」 And then click "查詢本學期學期成績"

| 學生查詢                                                             |         |
|------------------------------------------------------------------|---------|
| 作業項目                                                             | 使用人次    |
| 查詢學生基本資料                                                         | 847450  |
| 查詢學期成績(含歷年)                                                      | 3646973 |
| 查詢課程資料(含歷年)                                                      | 1780010 |
| 查詢本學期期中成績<br>【開放查詢時間為 . 101/05/10 11:00 ~101/05/18 11:00/        | 857965  |
| 查詢本學期學期成績(非畢業班科目)<br>(開始查讀時間為: 101/06/11 11-00~101/06/29 11-00 ) | 857965  |
| <u> </u>                                                         | 3907012 |
| 查詢選課課表                                                           | 3372300 |
| 查詢考試資料                                                           | 979805  |
| 查詢考試小表                                                           | 1906161 |
| 學生密碼電話按鍵對照表                                                      |         |
| 課程查詢系統(當學期資料)                                                    |         |
| 學生網路選課系統(限開放期間使用)                                                |         |
| 回教務資訊系統主畫面                                                       |         |

# 6. <u>第六步驟</u>

成績將顯示於右方

The results will be displayed on the right

| 科目名稱        | 學分數 | 成績 |
|-------------|-----|----|
| 续 (一)       | 2   |    |
| 如此教學環境規劃    | 3   |    |
| 鐵發展         | 3   |    |
| 球文化創意產業專題講座 | 2   |    |
| 1團歷史與人物     | 2   |    |
| 影去與人權       | 2   |    |
| ▲愛的文學與哲學    | 2   |    |
|             | 2   |    |